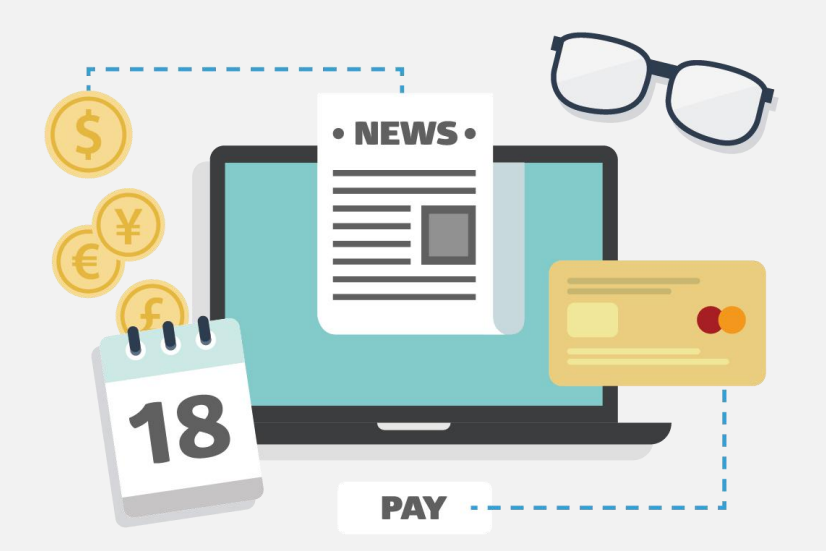

# Nature电子期刊使用指南

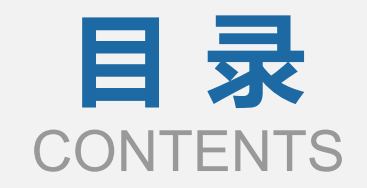

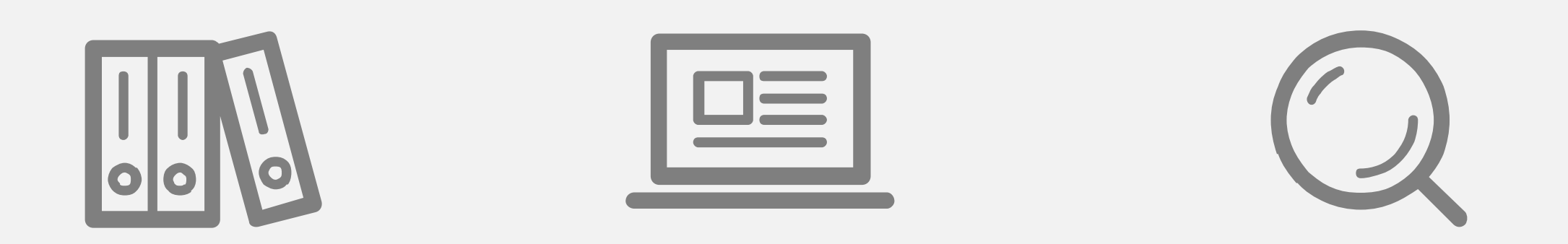

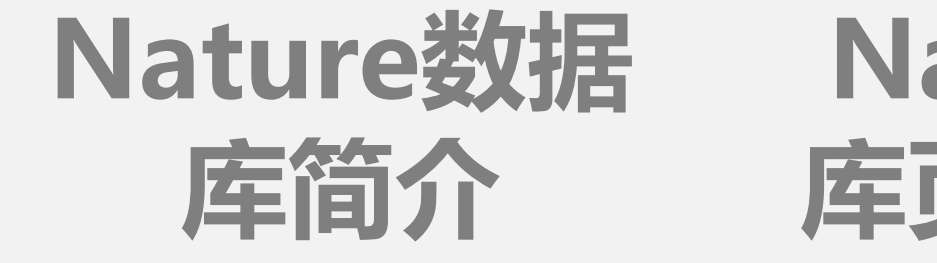

### Nature数据 Nature数据库检索 库页面功能介 方法 绍

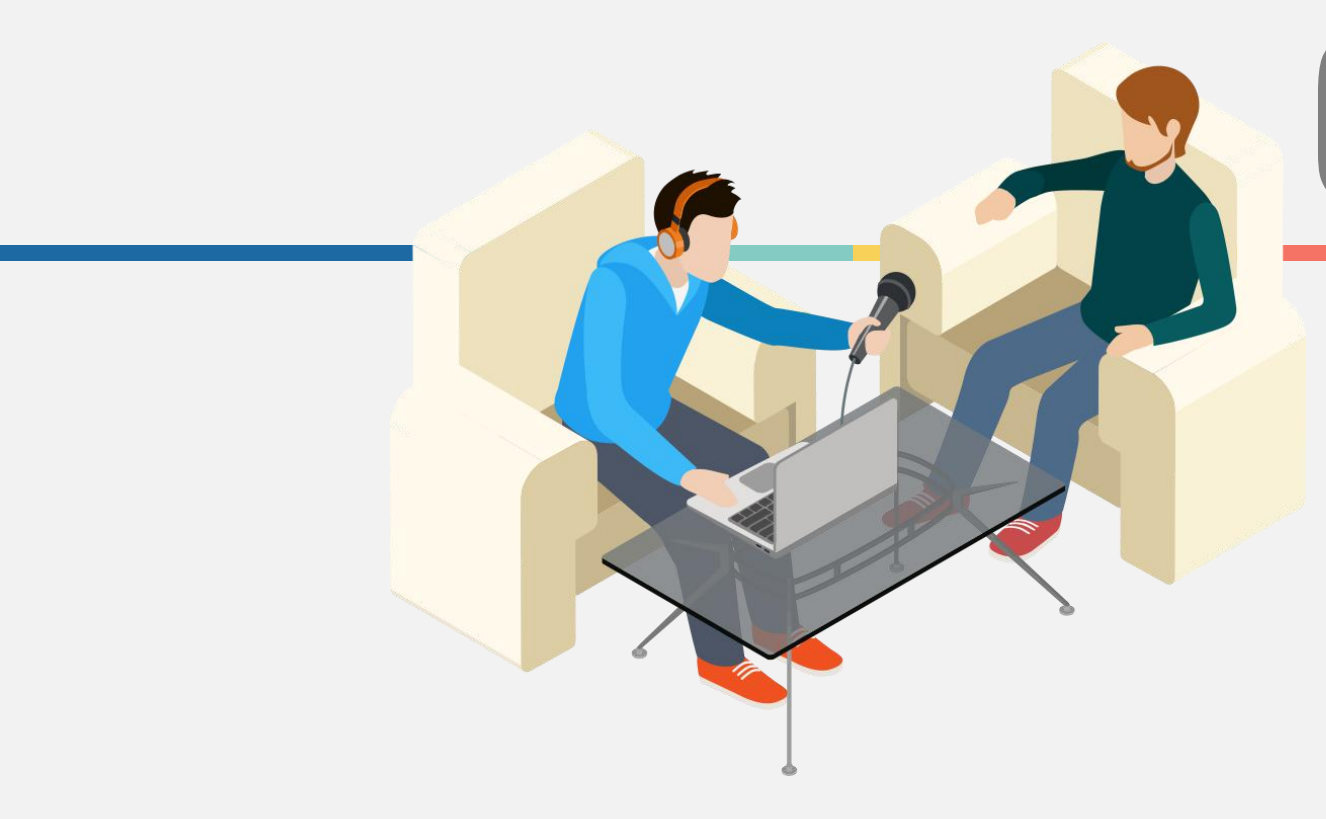

# Nature数据库简介

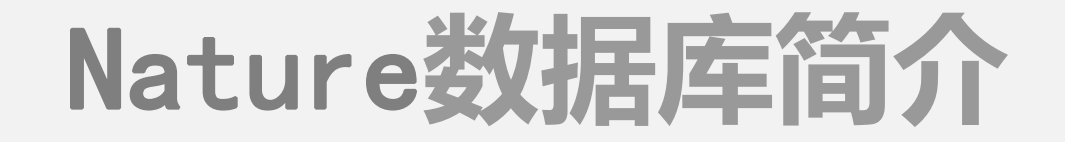

英国著名杂志《Nature》是世界上最早的国际性科技期刊,自从1869年创刊以来, 始终如一地报道和评论**全球科技领域**里最重要的突破。

《Nature》杂志是全球被引用最多的科学期刊,年引用量超过50万次。作为全球 首屈一指的多学科科学期刊,其**影响因子高达41.456**。《Nature》的读者包括了数 百万科学家和学生,遍及世界各地4000余家机构,每月有350万名独立用户在其网站 上阅览超过800万页的内容。

Nature.com 平台提供的电子期刊,主题涵盖**科学、技术、生物技术、化学、基因** 与进化、免疫、药学、医学、临床医学、恶性肿瘤、牙科、分子细胞生物、神经科学、 物理科学等。

### Nature数据库简介

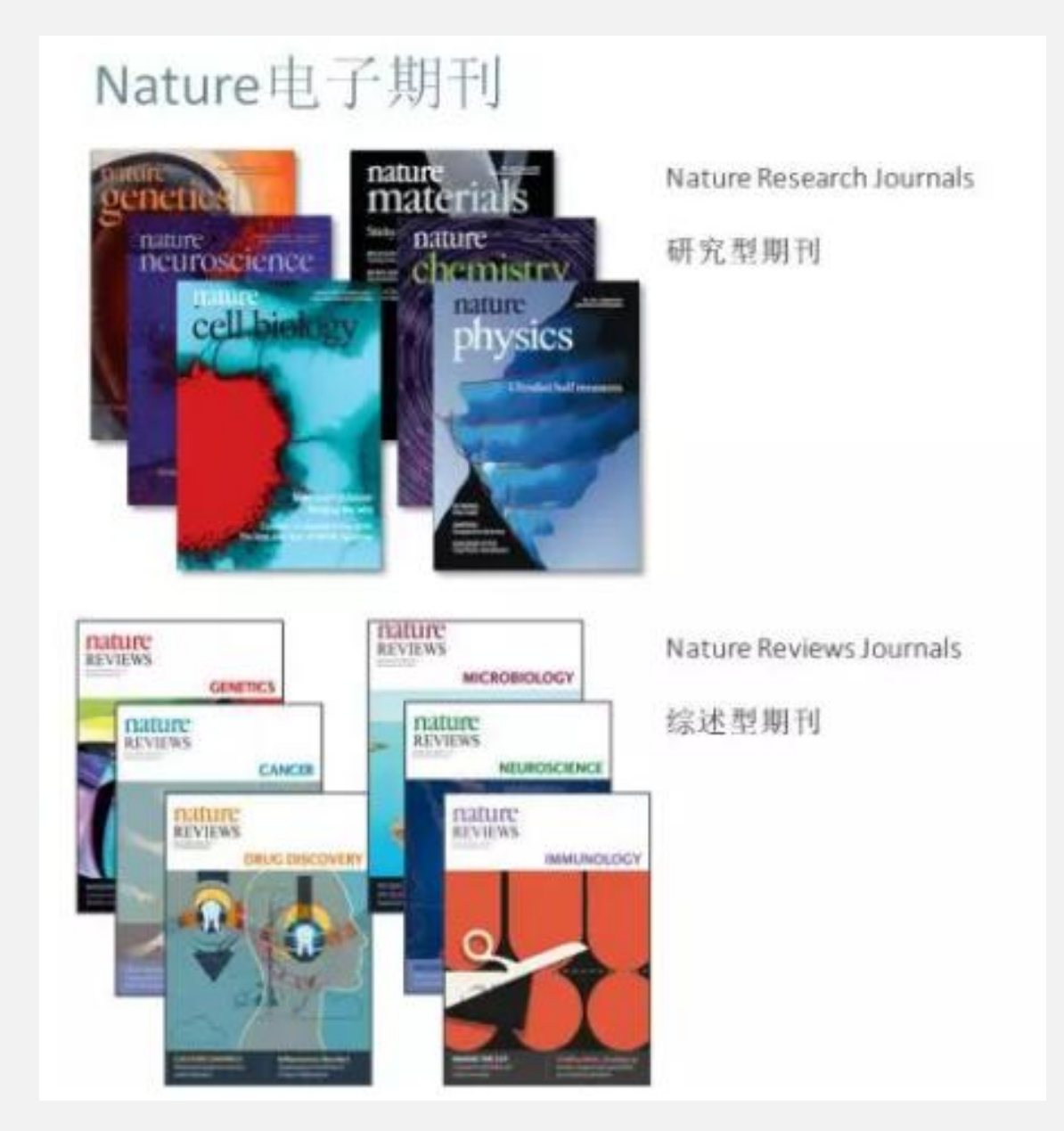

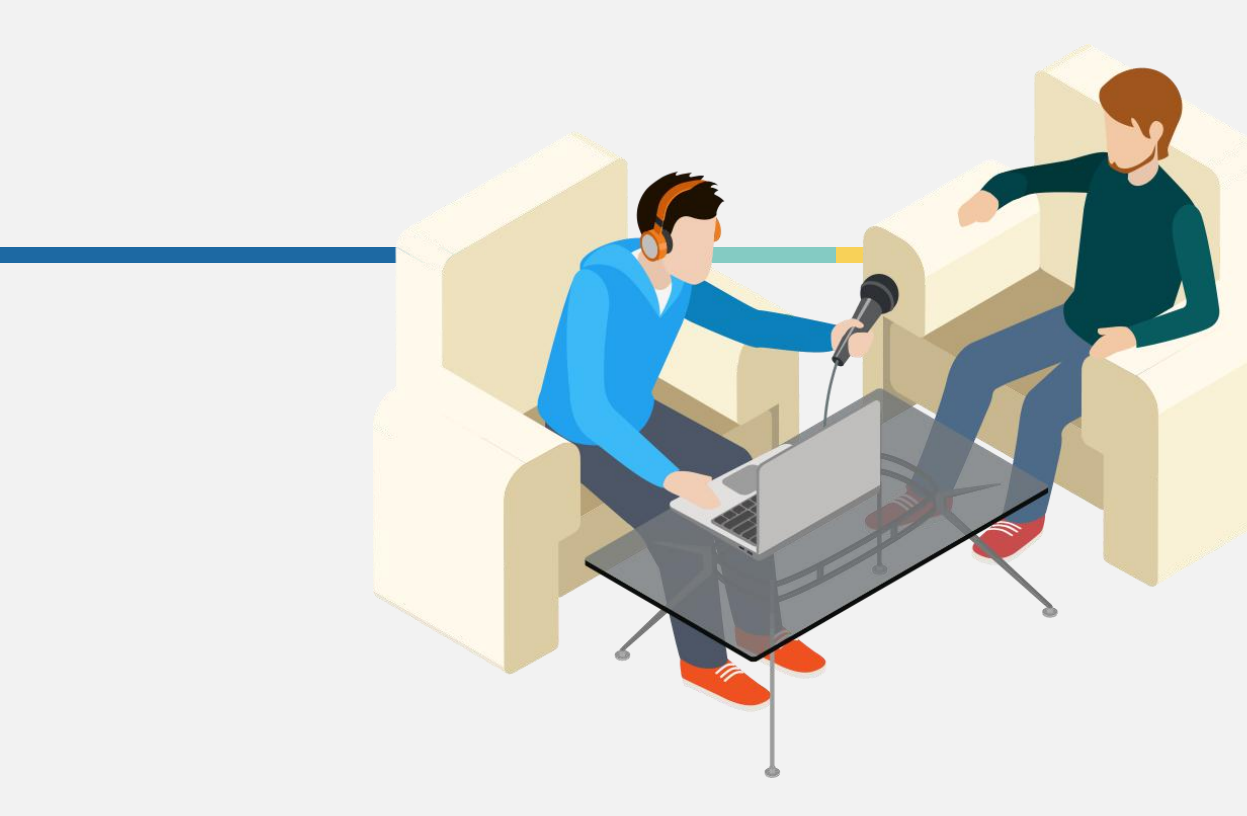

#### 检索主页面: https://www.nature.com/

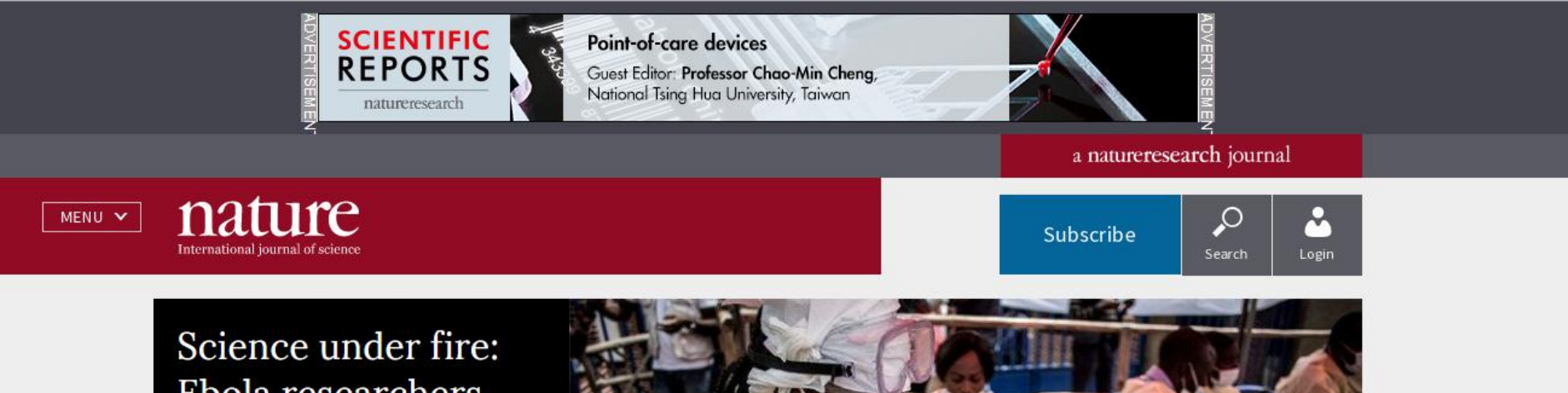

Science under fire: Ebola researchers fight to test drugs and vaccines in a war zone

Violence in the DRC has interrupted clinical trials and forced scientists to change how they immunize people.

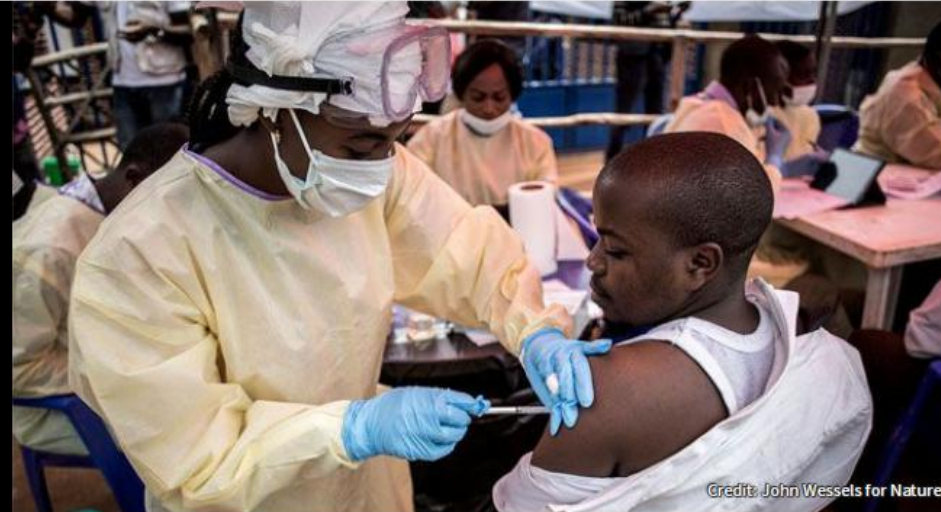

MENU Y N

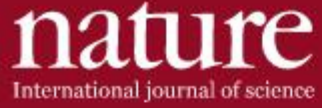

Subscribe

Search

Science under fire: Ebola researchers fight to test drugs and vaccines in a war zone

Violence in the DRC has interrupted clinical trials and forced scientists to change how they immunize people.

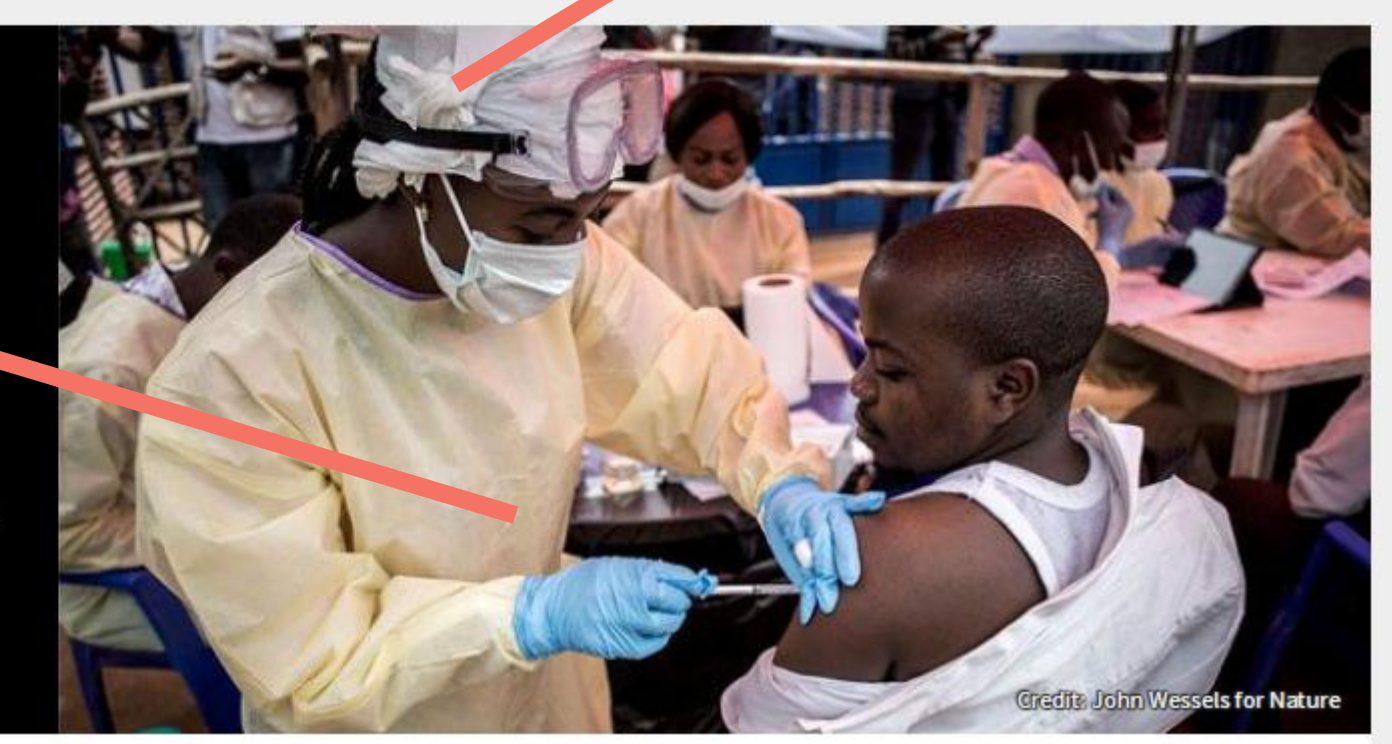

在页面最上方有**订阅、搜索、登陆**按钮,下面大的显示界面为Nature的首页显示最近**最新消息**。

#### News | 24 July 2019

#### Sharks squeezed out by longline fishing vessels

One-quarter of animals' ocean habitats is disrupted by fisheries. Matthew Warren

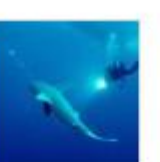

#### World View | 24 July 2019

#### Disinformation's spread: bots, trolls and all of us

Nac to Briefing | 25 July 2019

Daily bloging: The

Misconceptions about disinformation leave us vulnerable to manipulation online, says Kate Starbird. Kate Starbird

#### Letter | 24 July 2019

Parallel entangling operations on a universal ion-trap quantum computer

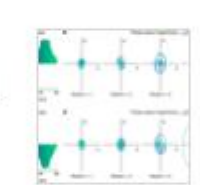

Parallel two-qubit entangling gates are realized in an array of fully connected trapped-ion qubits, achieving a ... show more

C. Figgatt, A. Ostrander [...] C. Monroe

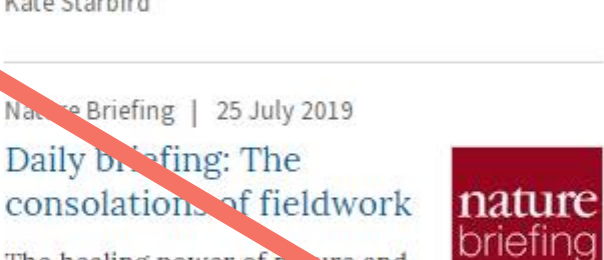

The healing power of nature and camaraderie, the quest to eliminate the last samples of rind, pest and the creativity ... show more Flora Graham

Current Issue | 25 July 2019

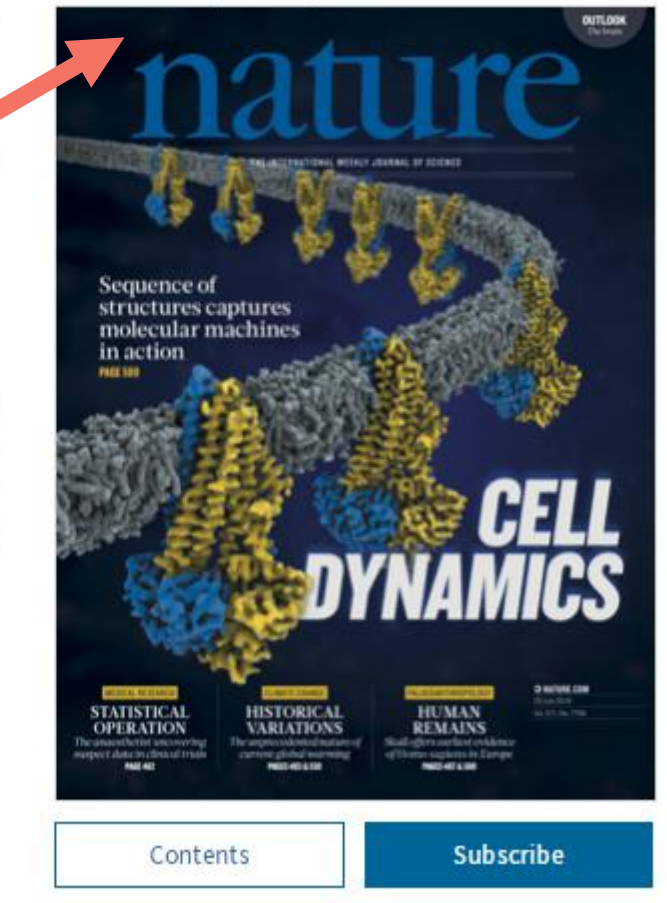

#### Content Issue的期刊封面,点击它,即可查看期刊目录,右边的是 Nature期刊最近收稿的最前沿文章。

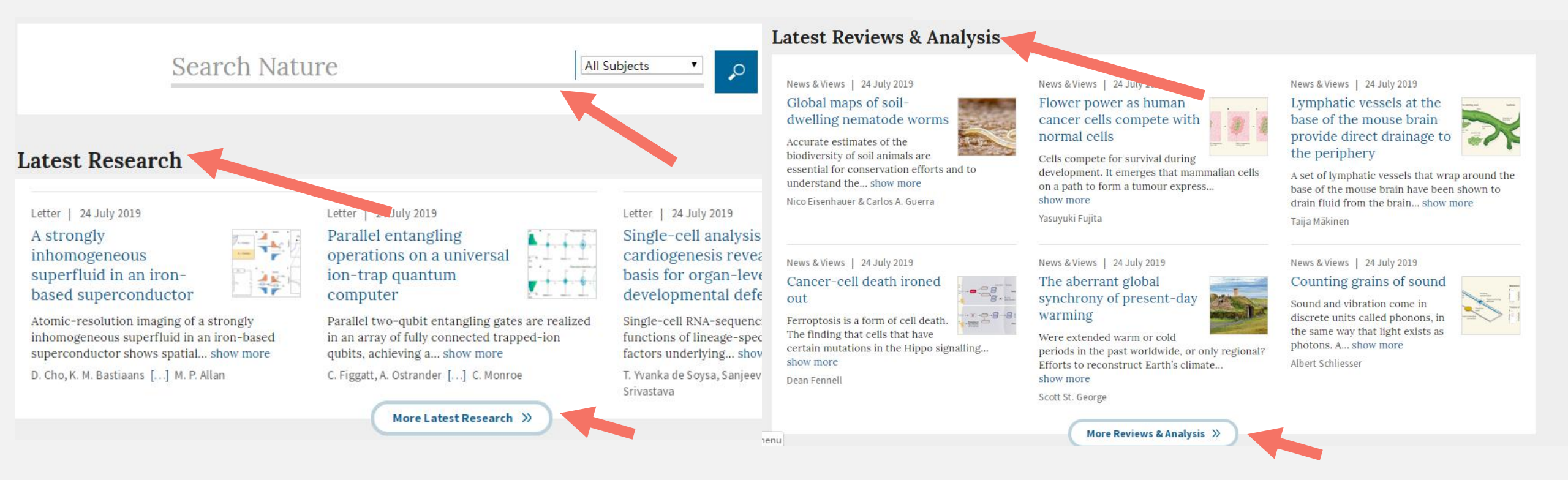

#### 搜索框,输入文字即可搜索,之后的两个板块为最近研究和最近评论 及分析,点击More...即可查看更多文章

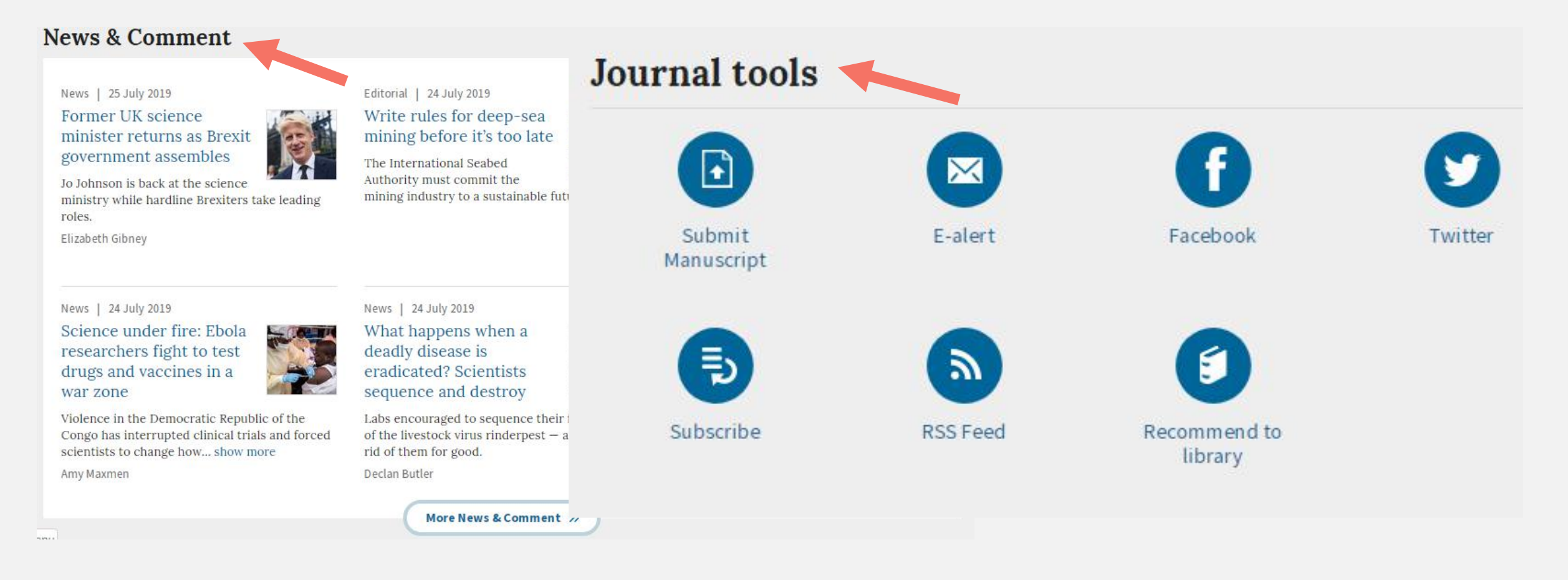

営

还有一个版块为Nature期刊的**新闻和讨论板块。**下面是**期刊工具**, 用的有**提交稿件、RSS Feed**和**E-alert**等等工具

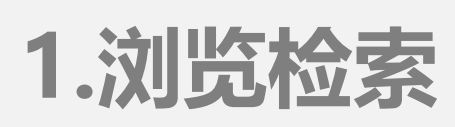

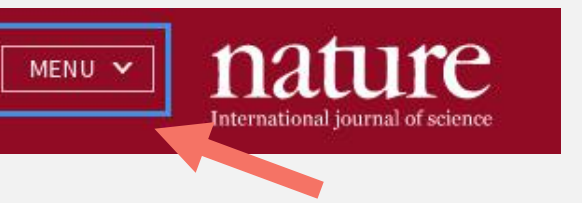

| CLOSE  CLOSE  CL | ence                  |                                | Subscribe             |
|----------------------------------------------------------------------------------------------------|-----------------------|--------------------------------|-----------------------|
| Nature                                                                                                    | Research              | CurrentIssue                   | About the Journal     |
|                                                                                                    | News                  | Browselssues                   | For Authors           |
|                                                                                                    | Opinion               | Browse Articles                | For Referees          |
|                                                                                                    | Research Analysis     | Browse Collections             | Awards                |
|                                                                                                    | Careers               | Browse Subjects                | Subscribe             |
|                                                                                                    | Books and Culture     |                                | E-alert               |
|                                                                                                    | Podcasts              |                                | Submit                |
|                                                                                                    | Videos                |                                |                       |
| Nature Researc                                                                                                    | h Our Journals        | Subjects                       | More                  |
|                                                                                                    | Nature                | Biological Sciences            | Contactus             |
|                                                                                                    | Nature Communications | entific Community & Society    | uthors & Referees     |
|                                                                                                    | Nature Protocols      | Earth & Environmental Sciences | Librarians            |
|                                                                                                    | Scientific Reports    | Health Sciences                | Advertisers           |
|                                                                                                    | View all journals     | Physical Sciences              | Press                 |
|                                                                                                    |                       | View all subjects              | About Nature Research |

点击menu,从展 开后的菜单中可选择 按期刊和学科进行浏 览检索。(注:按期 刊和学科浏览时可选 择某种期刊和学科类 型也可选择全部期刊

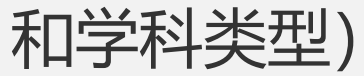

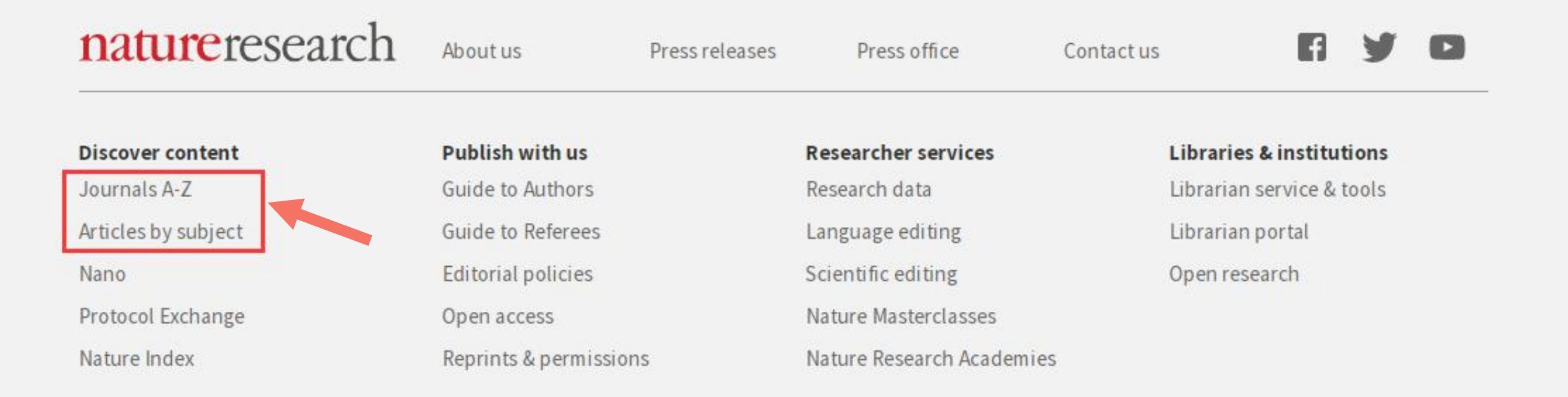

#### 另外,从主页下方的nature搜索可以找到按全部期刊和学科检索,可 以根据需要进行选择。

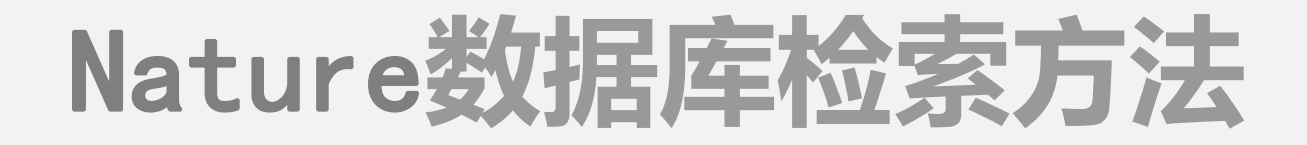

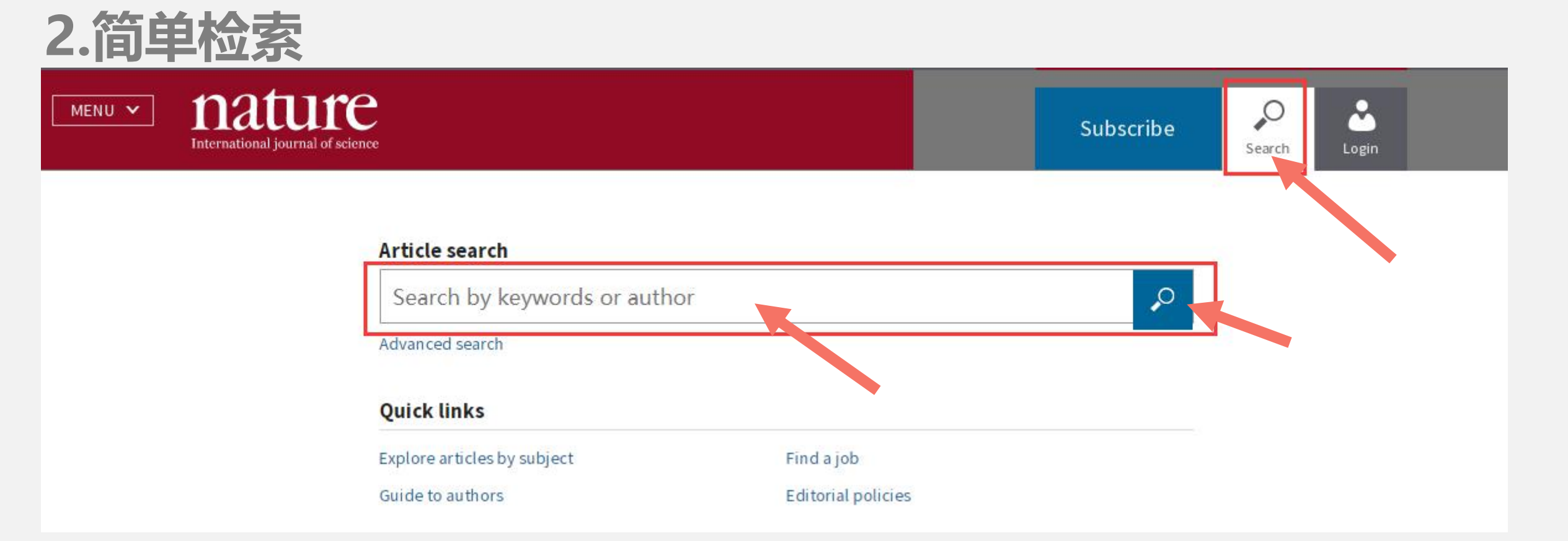

#### 点击搜索按钮,输入需要查找的**关键词或作者名**后点击搜索按钮,即可进行查找。

#### 2.简单检索

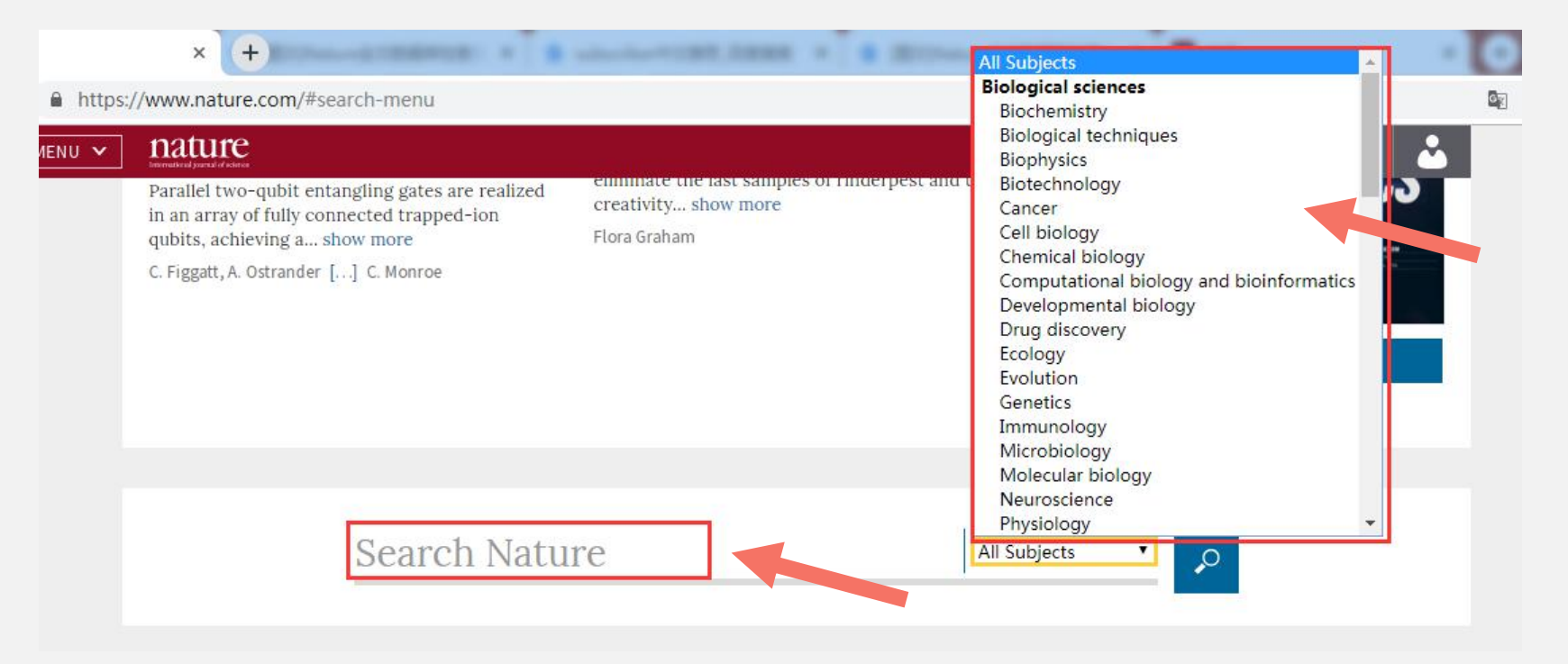

用鼠标将页面滑到中部,也可发现一个检索界面,除可以直接输入关键词外,还可以通 右方的学科分类进行选择检索。

#### 2.高级检索

| MENU V nature.com                                              |                    | Search |
|----------------------------------------------------------------|--------------------|--------|
| Article search<br>Search by keywords or aut<br>Advanced search | hor                | P      |
| Quick links                                                    | Find a job         |        |
| Guide to authors                                               | Editorial policies |        |

用鼠标将页面滑到中部,也可发现一个检索界面,除可以直接输入关键词外,还可以通

#### 右方的学科分类进行选择检索。

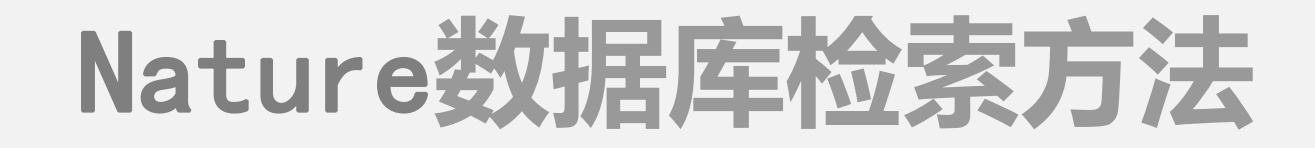

| 2.高级检索          |                           | Refine your res                               | ults by                       |  |
|-----------------|---------------------------|-----------------------------------------------|-------------------------------|--|
| Advanced Search |                           | publication date                              | 反日期                           |  |
| Find A          | rticles                   | <b>journal(s)</b><br>Start typing the name of | a <b>iournal</b>              |  |
| 包含的作            | 包含的作者名单                   | Find a Journal 期刊名称                           |                               |  |
| where the       | list of authors contains  | volume <b>##</b>                              | start page / article no. 起止页码 |  |
| where the       | e title contains 也含的認者在,册 | Search 🔎                                      |                               |  |

使用高级检索时只需要按照系统给出的限定条件输入相应的内容搜索即可。

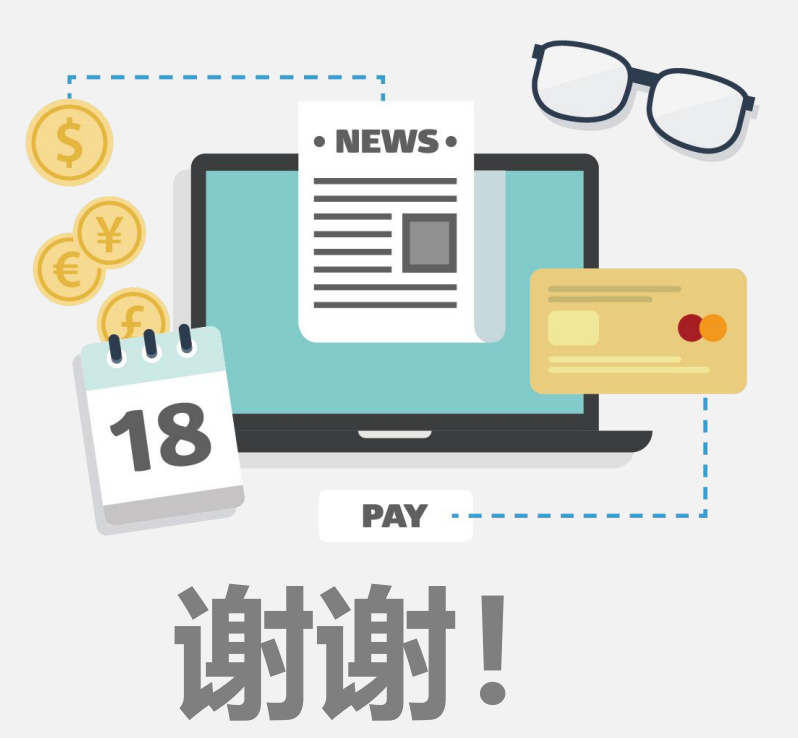